## 手順(1) ST アカウントパスワード変更手順

① 新入生向けサイトの「STアカウントパスワード変更」をタップ(クリック)すると別ウィンドウで変 更画面が開きます。

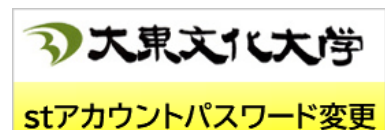

②「パスワード変更」画面が開いたら、すべての項目を入力して【変更】ボタンをタップ(クリック)し てください。

※新パスワードには要件があります。

※「現在のパスワード」に入力する "Dbu+学籍番号下 3 桁+生年月日の月日" は変更前の1回のみ有効です。

(変更後は再利用できません)

| ③大東文化大学                  |  |  |
|--------------------------|--|--|
| パスワード変更 (Reset Password) |  |  |
| ユーザ名(User ID)            |  |  |
| S+学籍番号                   |  |  |
| 現在のパスワード(Current)        |  |  |
| Dbu+学籍番号下3桁+生年月日の月日      |  |  |
| 新パスワード(New)              |  |  |
| 要件に従って決めた新パスワード          |  |  |
| 新パスワード(Confirm)          |  |  |
| 要件に従って決めた新パスワード          |  |  |
| 変更キャンセル                  |  |  |

ユーザー名、パスワードは下記のとおりです。

新しいパスワードを以下の規則に従って設定してください。

※すべて半角英数字で入力してください。(全角は不可です。)

|          | <b>s 学籍番号</b> (小文字の s + 学籍番号)            |
|----------|------------------------------------------|
| ユーザ名     | (例)s01234567                             |
|          |                                          |
|          | ※学籍番号は合格者サイトでご確認ください                     |
| 現在のパスワード | Dbu + 学籍番号の下 3 桁 + 生年月日の月日               |
|          | (例)学籍番号が 01234567 で生年月日が 4 月 15 日の場合、    |
|          | パスワードは Dbu + 567 + 0415 で Dbu5670415 です。 |
| 新しいパスワード | (1)長さは 8 文字以上、14 文字まで                    |
|          | (注意!)14 文字を超えると他の設定ができなくなります             |
|          | (2)以下、3 種類をすべて含んでいること                    |
|          | (注意!)記号は使用できません                          |
|          | ・アルファベットの大文字                             |
|          | ・アルファベットの小文字                             |
|          | ・数字                                      |

③「パスワード変更」画面が開いたら、すべての項目を入力して【変更】ボタンをタップ(クリック)し てください。

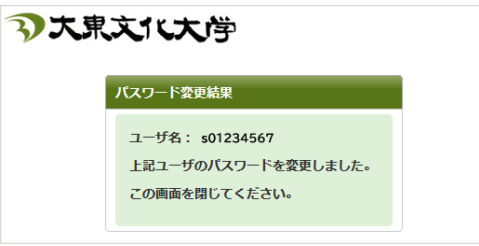

以上です。